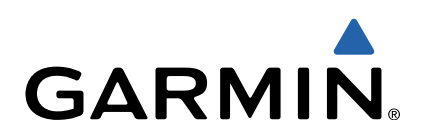

dēzl<sup>™</sup> 760 Snelstartgids

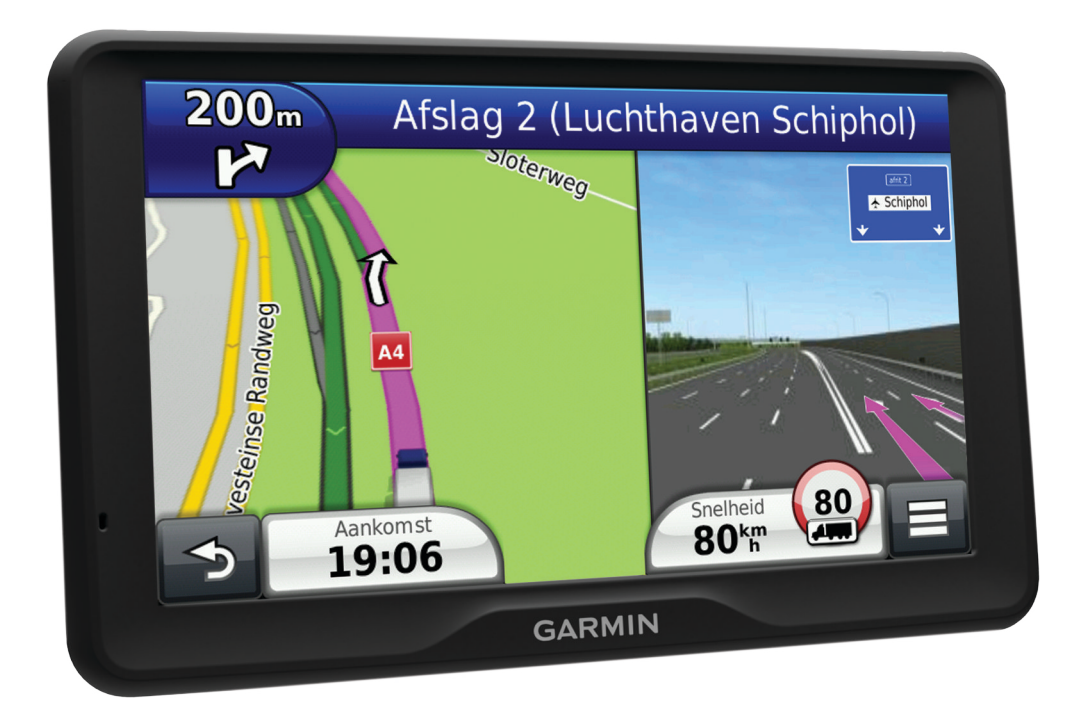

## Aan de slag

#### 

Lees de gids *Belangrijke veiligheids- en productinformatie* in de verpakking voor productwaarschuwingen en andere belangrijke informatie.

- 1 Bevestig het toestel (pagina 2).
- 2 Registreer het toestel (pagina 2).
- 3 Controleer op updates (pagina 2):
  - Software-updates.
  - Gratis kaartupdate.
- 4 Download de volledige gebruikershandleiding (pagina 2).

#### Het toestel aansluiten op voertuigvoeding

#### 

Dit product bevat een lithium-ionbatterij. Ter voorkoming van persoonlijk letsel en schade aan het product als gevolg van blootstelling van de batterij aan extreme hitte dient u het toestel buiten het bereik van direct zonlicht te bewaren.

Voordat u uw toestel op batterijen gaat gebruiken, dient u het op te laden.

- 1 Steek de voertuigvoedingskabel ① in de USB-poort op de steun.
- 2 Druk de steun 2 op de zuignap 3 totdat de steun vastklikt.
- 3 Druk de zuignap tegen de voorruit en duw de hendel ④ naar achteren, naar de voorruit toe.
- 4 Duw het lipje boven op de steun in de gleuf aan de achterzijde van het toestel.

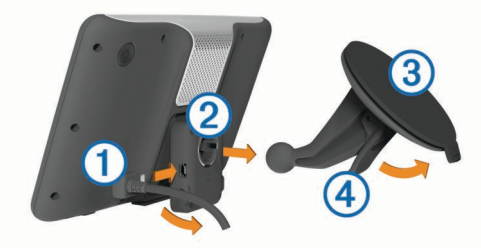

- **5** Druk de onderkant van de steun in het toestel totdat u een klik hoort.
- 6 Sluit het andere uiteinde van de voedingskabel aan op een stroomvoorziening in uw auto.
- 7 Verbind wanneer nodig de externe antenne met de verkeersinformatie-ontvanger en bevestig deze met de zuignappen op de voorruit.

#### Mijn Dashboard

Gebruik Mijn Dashboard voor het registreren van uw toestel, het controleren op software- en kaartupdates, toegang tot producthandleidingen en ondersteuning, enzovoort.

#### Mijn Dashboard instellen

- 1 Steek het smalle uiteinde van de USB-kabel in de poort op het toestel.
- 2 Steek het bredere uiteinde van de USB-kabel in een beschikbare USB-poort op uw computer.
- 3 Ga naar www.garmin.com/dashboard.

4 Volg de instructies op het scherm.

#### Het toestel registreren

- 1 Open Mijn Dashboard (pagina 2).
- 2 Klik op Nu registreren.
- 3 Volg de instructies op het scherm.

#### nüMaps Guarantee™

Als u het toestel registreert op http://my.garmin.com binnen 90 dagen nadat u satellieten hebt gezocht terwijl u een rit maakt, komt uw toestel mogelijk in aanmerking voor één gratis kaartupdate. Ga naar www.garmin.com/numaps voor de voorwaarden.

#### Mijn Dashboard-diensten gebruiken

- 1 Open Mijn Dashboard (pagina 2).
- 2 Selecteer een optie:
  - Als u de software wilt bijwerken, klik dan op **Nu bijwerken** onder Software-updates.
  - Als u de kaarten wilt bijwerken, klik dan op **Nu bijwerken** onder Kaartupdates.
  - Als u de gebruikershandleiding wilt downloaden, klik dan op Handleidingen en vervolgens op Downloaden naast de gewenste handleiding.
- 3 Volg de instructies op het scherm.

#### Levenslange kaartupdates activeren

- 1 Ga naar www.garmin.com/lifetimeupdater.
- 2 Volg de instructies op het scherm.
  - **OPMERKING:** Als u uw toestel registreert, kunt u emailmeldingen ontvangen wanneer er een kaartupdate beschikbaar is (pagina 2).

## Het toestel uitschakelen

1 Houd de **aan-uitknop** ① ingedrukt.

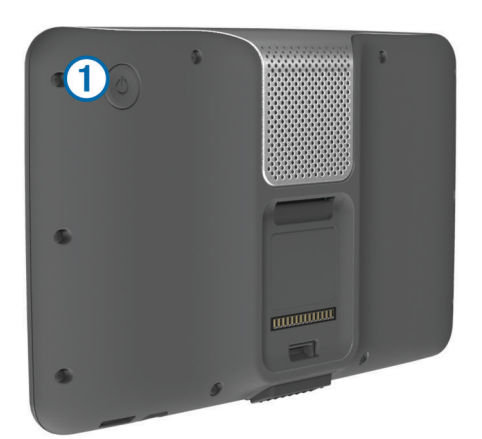

**OPMERKING:** Als u de aan-uitknop minder dan vijf seconden ingedrukt houdt, gaat het toestel over op de slaapstand (pagina 5).

2 Selecteer Uit.

## Een vrachtwagen- of camperprofiel invoeren

#### **MAARSCHUWING**

Het opgeven van uw voertuigprofiel is geen garantie dat altijd met alle kenmerken van uw voertuig bij routesuggesties rekening wordt gehouden of dat u in alle gevallen bovenstaande waarschuwingspictogrammen krijgt te zien. Er zijn mogelijk beperkingen in de kaartgegevens waardoor uw toestel niet altijd met deze beperkingen of wegomstandigheden rekening houdt. Houd u altijd aan de verkeersborden en houd rekening met de wegomstandigheden tijdens het rijden.

- 1 Selecteer Instellingen > Vrachtwagenprofiel.
- 2 Selecteer Vrachtwagen of Camper.
- 4 Volg de instructies op het scherm.

## Een locatie zoeken met behulp van de zoekbalk

U kunt de zoekbalk gebruiken om locaties te zoeken door een categorie, merk, adres of plaatsnaam in te voeren.

- 1 Selecteer Waarheen?.
- 2 Selecteer Voer zoekopdracht in op de zoekbalk.
- **3** Voer de zoekterm gedeeltelijk of helemaal in.
- Onder de zoekbalk worden zoeksuggesties weergegeven.
- 4 Selecteer een optie:
  - Als u een type bedrijf wilt zoeken, voer dan een categorie in (bijvoorbeeld "bioscoop").
  - Als u een specifiek bedrijf wilt zoeken, voer dan de naam van het bedrijf gedeeltelijk of helemaal in.
  - Als u een adres bij u in de buurt wilt zoeken, dient u een straatnaam en een nummer in te voeren.
  - Als u een adres in een andere plaats wilt zoeken, voer dan een straatnaam, het nummer, de plaats en de provincie in.
  - Als u een plaats wilt zoeken, dient u de plaats en de provincie in te voeren.
  - Als u op coördinaten wilt zoeken, voer dan de breedte- en lengtecoördinaten in.
- 5 Selecteer een optie:
  - Als u een zoeksuggestie wilt gebruiken, dient u deze te selecteren.
  - Als u wilt zoeken met de door u ingevoerde tekst, selecteer dan Q.
- 6 Selecteer, indien nodig, een locatie.

#### Nuttige punten voor vrachtwagens zoeken

De gedetailleerde kaarten op uw toestel bevatten speciale nuttige punten voor vrachtwagens, zoals chauffeurscafés, stopplaatsen en weegstations.

Selecteer Waarheen? > Vrachtwagen.

## Uw route op de kaart

#### KENNISGEVING

Het pictogram met de snelheidslimiet dient alleen ter informatie en u bent te allen tijde zelf verantwoordelijk voor het opvolgen van aangegeven snelheidsbeperkingen en veilige deelname aan het verkeer. Garmin is niet verantwoordelijk voor verkeersboetes of waarschuwingen die u ontvangt als u zich niet houdt aan van toepassing zijnde verkeersregels en verkeersborden.

De route wordt aangegeven met een paarse lijn. Uw bestemming wordt aangegeven met een geruite vlag.

Tijdens uw reis leidt het toestel u naar uw bestemming met gesproken berichten, pijlen op de kaart en instructies boven aan de kaart. Als u de route verlaat, berekent het toestel de route opnieuw en krijgt u nieuwe instructies.

Er wordt een pictogram voor de maximumsnelheid weergegeven als u zich op een snelweg bevindt.

De maximumsnelheid voor vrachtwagens die in de modus Vrachtwagen wordt weergegeven, is gebaseerd op de configuratiegegevens van de vrachtwagen en de desbetreffende wetten in het land of de regio.

Als u in de modus Vrachtwagen of de modus Camper rijdt, kan er een toon klinken en kan 😤 worden weergegeven. Dit betekent dat de geschiktheid van deze weg voor vrachtwagens onbekend is. Houd u altijd aan de verkeersborden en -regels.

**OPMERKING:** Gegevens over de maximumsnelheid voor vrachtwagens zijn niet overal beschikbaar.

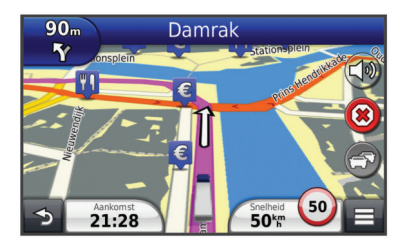

#### De navigatiekaart gebruiken

- 1 Selecteer Bekijk kaart in het hoofdmenu.
- 2 Als de zoomregelaars verborgen zijn, selecteert u de kaart om de zoomregelaars weer te geven.
- 3 Selecteer de kaart.
- 4 Selecteer een optie:
  - Selecteer 4 als uw vrachtwagenwaarschuwingen wilt weergeven.
  - Selecteer of 🖃 als u wilt inzoomen of uitzoomen.
  - Selecteer @ als u de kaart wilt draaien.
  - Selecteer (1) als u wilt schakelen tussen Noord boven en 3D-weergave.
  - Selecteer 😂 als u kaartlagen wilt toevoegen of verwijderen .
  - Selecteer **Q** als u specifieke categorieën wilt weergeven wanneer u niet navigeert.
  - Selecteer S als u de kaart opnieuw wilt centreren op uw huidige locatie.
  - Selecteer = als u snelkoppelingen naar kaart- en navigatiefuncties wilt weergeven.

## Diensturen

#### KENNISGEVING

Dit toestel is weliswaar geschikt om informatie over diensturen bij te houden, maar het is GEEN goedgekeurde vervanging voor een registratie op papier, zoals vereist door de Federal Motor Carrier Safety Administration. Bestuurders dienen zich te houden aan alle landelijke en internationale regels voor een diensturenregistratie op papier.

**OPMERKING:** Deze functie is niet in alle regio's beschikbaar.

Voordat u de optie Diensturen kunt gebruiken, moet de modus Vrachtwagen zijn geactiveerd en moet u een bestuurderprofiel maken (pagina 3).

U kunt de optie Diensturen gebruiken om het aantal uren vast te leggen dat u hebt gewerkt. Zo kunt u ervoor zorgen dat u de veiligheidsrichtlijnen naleeft.

#### **Over bestuurders**

Als u binnen een periode van 24 uur voor meerdere vervoerders werkt, moet u voor iedere vervoerder afzonderlijk de gegevens vastleggen.

Voor het vastleggen moet u de tijdzone van het vertrekpunt gebruiken, ook als u tijdens de rit andere tijdzones betreedt.

#### Bestuurders toevoegen

- 1 Selecteer Apps > Diensturen.
- **2** Selecteer +.
- 3 Volg de instructies op het scherm.

#### Uw dienststatus vastleggen

- 1 Selecteer Apps > Diensturen.
- 2 Selecteer een bestuurder.
- 3 Selecteer Status In/uit dienst.

- 4 Selecteer een optie:
  - Selecteer **Buiten dienst** om de tijd vast te leggen waarop u niet aan het werk bent.
  - Selecteer **Slaapcabine** om uw rusttijd in de slaapcabine vast te leggen.
  - Selecteer **Richting** om de tijd vast te leggen waarop u als chauffeur aan het werk bent.
  - Selecteer In dienst om de tijd vast te leggen waarop u wel aan het werk bent, maar niet als chauffeur achter het stuur.
  - Selecteer **Bijrijder** om de tijd te registreren dat een tweede chauffeur op de bijrijdersplaats aanwezig is, maar geen dienst heeft.

**OPMERKING:** Een chauffeur kan de status Bijrijder hebben gedurende maximaal twee uur direct voor of direct na acht aaneengesloten uren in de slaapcabine.

5 Selecteer Sla op.

#### Logboeken gebruiken

- 1 Selecteer Apps > Diensturen.
- 2 Selecteer een bestuurder.
- 3 Selecteer Logbestand weergeven.
- 4 Selecteer een optie:
  - Als u een andere datum wilt weergeven, selecteert u de datum boven aan het scherm.
  - Als u statusdetails wilt weergeven, selecteert u het veld naast een statusbalk.
  - Als u wijzigingen wilt aanbrengen, selecteert u het raster en vervolgens een veld.
  - Als u informatie over overtredingen wilt weergeven, selecteert u .

# **IFTA-registratie**

**OPMERKING:** Deze functie is niet in alle regio's beschikbaar.

U kunt gegevens vastleggen die u nodig hebt voor de IFTAdocumentatie (International Fuel Tax Agreement), zoals informatie over de brandstof die u hebt aangeschaft en het aantal kilometers dat u hebt afgelegd.

U kunt een IFTA-logbestand alleen gebruiken als het toestel in de modus Vrachtwagen staat.

#### Brandstofgegevens invoeren

- 1 Selecteer Apps > IFTA-log > Bij de pomp.
- 2 Voer de brandstofprijs per liter in.
- 3 Selecteer het veld Verbruikte brandstof.
- 4 Voer de hoeveelheid brandstof in die u hebt aangeschaft.
- 5 Selecteer indien nodig een optie:
  - Als u de hoeveelheid in liters wilt vastleggen, selecteert u Gallon > Liter > Sla op.
  - Als u de hoeveelheid in gallons wilt vastleggen, selecteert u Liter > Gallon > Sla op.
- 6 Schakel, indien nodig, het selectievakje Inclusief belastingen in.
- 7 Selecteer het tankstation waar u hebt getankt.

## Een achteruitrijcamera gebruiken

#### 

Houd uw ogen op de weg en let op het verkeer als u de achteruitrijcamera gebruikt. Het gebruik van een achteruitrijcamera is een aanvullende veiligheidsmaatregel. De achteruitrijcamera is geen vervanging voor aandachtig rijden. Houd altijd rekening met onverwacht gevaar. Als er een achteruitrijcamera op uw voertuig is geïnstalleerd, kunt u de beelden daarvan op uw toestel weergeven.

1 Sluit de camera zo nodig aan op de video-in aansluiting ① op de steun.

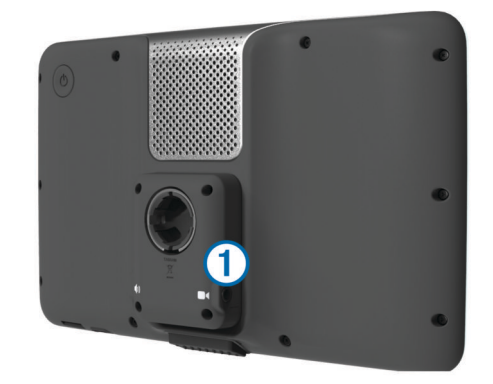

- 2 Selecteer een optie:
  - Als uw camera is verbonden met uw remlichten, zet u het voertuig in zijn achteruit.
  - Als uw camera is aangesloten op de accu van het voertuig, selecteert u i op het scherm.

De beelden van de camera verschijnen op het toestelscherm.

## Handsfree bellen

Via draadloze Bluetooth<sup>®</sup> technologie kunt u het toestel als handsfree-toestel aansluiten op uw mobiele telefoon. Om vast te stellen of uw mobiele telefoon met Bluetooth technologie compatibel is, verwijzen wij u naar www.garmin.com/bluetooth. Niet iedere telefoon ondersteunt namelijk alle handsfreetelefoonfuncties van het toestel.

#### Bluetooth draadloze technologie inschakelen

- 1 Selecteer Instellingen > Bluetooth.
- 2 Selecteer Bluetooth.

#### Uw telefoon koppelen

U moet het toestel koppelen met een compatibele mobiele telefoon voordat u handsfree kunt bellen.

- 1 Plaats uw telefoon en Bluetooth toestel binnen 10 m (33 ft.) van elkaar.
- 2 Schakel op het toestel de draadloze Bluetooth technologie in.
- 3 Selecteer een optie:
  - Selecteer Instellingen > Bluetooth > Telefoon toevoegen.
  - Als u al een andere telefoon hebt gekoppeld, selecteert u Instellingen > Bluetooth > Telefoon > ⊣\_.
- 4 Schakel op de telefoon de draadloze Bluetooth technologie in.
- 5 Selecteer op het toestel OK.

U ziet een lijst met Bluetooth-toestellen in de buurt.

- 6 Selecteer uw telefoon in de lijst en selecteer vervolgens OK.
- **7** Bevestig, indien nodig, op uw telefoon dat het toestel verbinding mag maken.
- 8 Voer indien nodig de Bluetooth pincode op uw telefoon in.

# Over verkeersinformatie

#### KENNISGEVING

Garmin is niet verantwoordelijk voor de nauwkeurigheid van de verkeersinformatie.

Op sommige plaatsen en in sommige landen is verkeersinformatie mogelijk niet beschikbaar. Ga voor meer informatie over verkeersinformatie-ontvangers en dekkingsgebieden naar www.garmin.com/traffic.

Een verkeersinformatie-ontvanger wordt meegeleverd in sommige producten, ingebouwd in de voertuigvoedingskabel of in het toestel, en is een optioneel accessoire voor alle modellen.

- Het toestel moet verbonden zijn met de voertuigvoeding om verkeersinformatie te kunnen ontvangen.
- Om verkeersinformatie te ontvangen, dienen de aangesloten verkeersinformatie-ontvanger en het toestel zich in het gegevensbereik van een station te bevinden dat verkeersinformatie uitzendt.
- U hoeft het abonnement dat bij uw verkeersinformatieontvanger werd geleverd, niet te activeren.
- Inverse verandert van kleur om de ernst van verkeerssituaties op uw route of op de weg waar u reist aan te geven.
- Als uw toestel gebruikmaakt van een externe antenne voor verkeersinformatie, dient u deze externe antenne altijd aangesloten te laten voor de beste ontvangst.

## De slaapstand

Gebruik de slaapstand om te voorkomen dat de batterij leegraakt terwijl het toestel niet wordt gebruikt. De slaapstand verbruikt zeer weinig stroom. Als de batterij is opgeladen, kunt u het toestel weken achtereen in de slaapstand laten staan.

#### Slaapstand inschakelen

Druk op de **aan-uitknop**.

#### Slaapstand uitschakelen

Druk wanneer het toestel zich in de slaapstand bevindt op de **aan-uitknop**.

### De helderheid van het scherm aanpassen

- 1 Selecteer Instellingen > Scherm > Helderheid.
- 2 Gebruik de schuifbalk om de helderheid aan te passen.

## Het volume regelen

- 1 Selecteer Volume.
- 2 Selecteer een optie:
  - · Gebruik de schuifbalk om het volume aan te passen.

# www.garmin.com/support

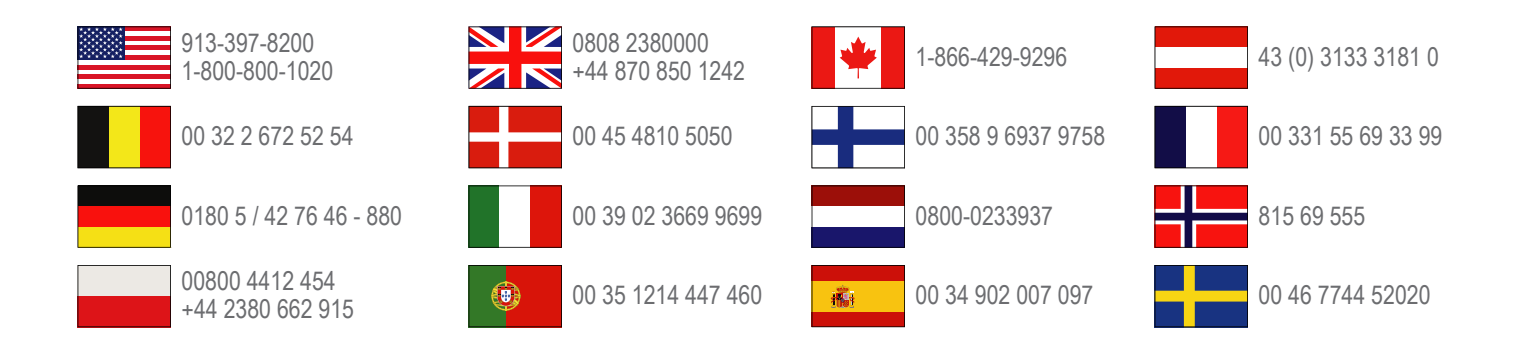

Garmin International, Inc. 1200 East 151st Street Olathe, Kansas 66062, VS

**Garmin (Europe) Ltd.** Liberty House, Hounsdown Business Park Southampton, Hampshire, SO40 9LR, Verenigd Koninkrijk

Garmin Corporation

No. 68, Zhangshu 2nd Road, Xizhi Dist. New Taipei City, 221, Taiwan (Republiek China) Garmin<sup>®</sup> en het Garmin-logo zijn handelsmerken van Garmin Ltd. of haar dochtermaatschappijen, geregistreerd in de Verenigde Staten en andere landen. Deze handelsmerken mogen niet worden gebruikt zonder de uitdrukkelijke toestemming van Garmin.

dēzI<sup>™</sup>, nüMaps Guarantee<sup>™</sup> en nüMaps Lifetime<sup>™</sup> zijn handelsmerken van Garmin Ltd. of haar dochtermaatschappijen. Deze handelsmerken mogen niet worden gebruikt zonder de uitdrukkelijke toestemming van Garmin.

Het merk en de logo's van Bluetooth<sup>®</sup> zijn eigendom van Bluetooth SIG, Inc. en voor het gebruik van deze naam door Garmin is een licentie verkregen.